How To Setup 2-CH Split Screen

A. Default 2-CH Split Screen Setup Guide

Step-01: Login MDVR Main Menu,=>BASIC=>DISPLAY=>Main Output setup=> Apply

| SYSTEM   Display   DATE/TIME   DISPLAY   C   RECORD   NUSER | DISPLAY | 1x1: Single Display after Starting   Image: starting   Image: starting |
|-------------------------------------------------------------|---------|----------------------------------------------------------------------------------------------------|
|                                                             |         | After Setup Main Output Mode The Display                                                                                                    |

After Setup Main Output Mode, The Display will auto adjust and then you can setup the video channels for 2-CH display at random.

For Example,CH1&CH3/ CH1&CH2 ect for 2-CH Split Screen.

Step-02: After setup above, Restart MDVR, The Video will be auto 2-CH Split Screen

**B.Mutil-Display Mode on Monitor** 

Step-01:MDVR start and Call MDVR Control Bar like the picture below

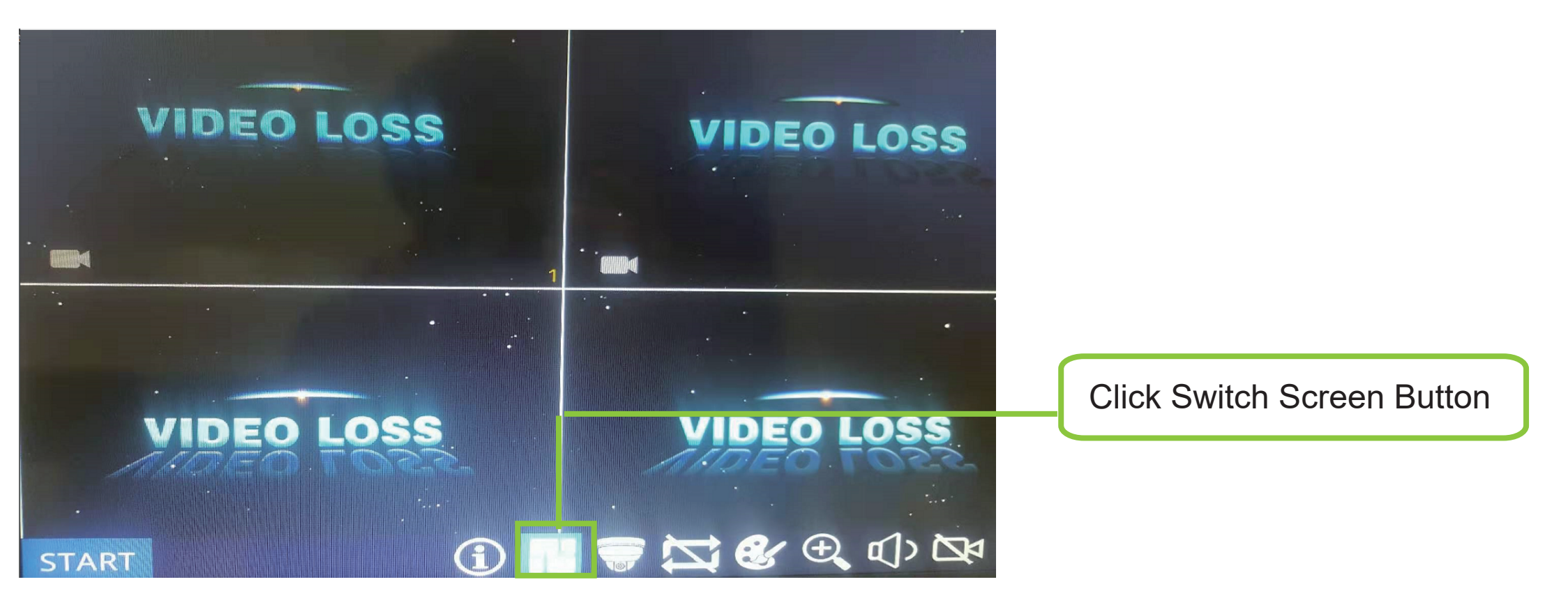

Step-02: After click Swithc screen button, it will show like the picture belows:

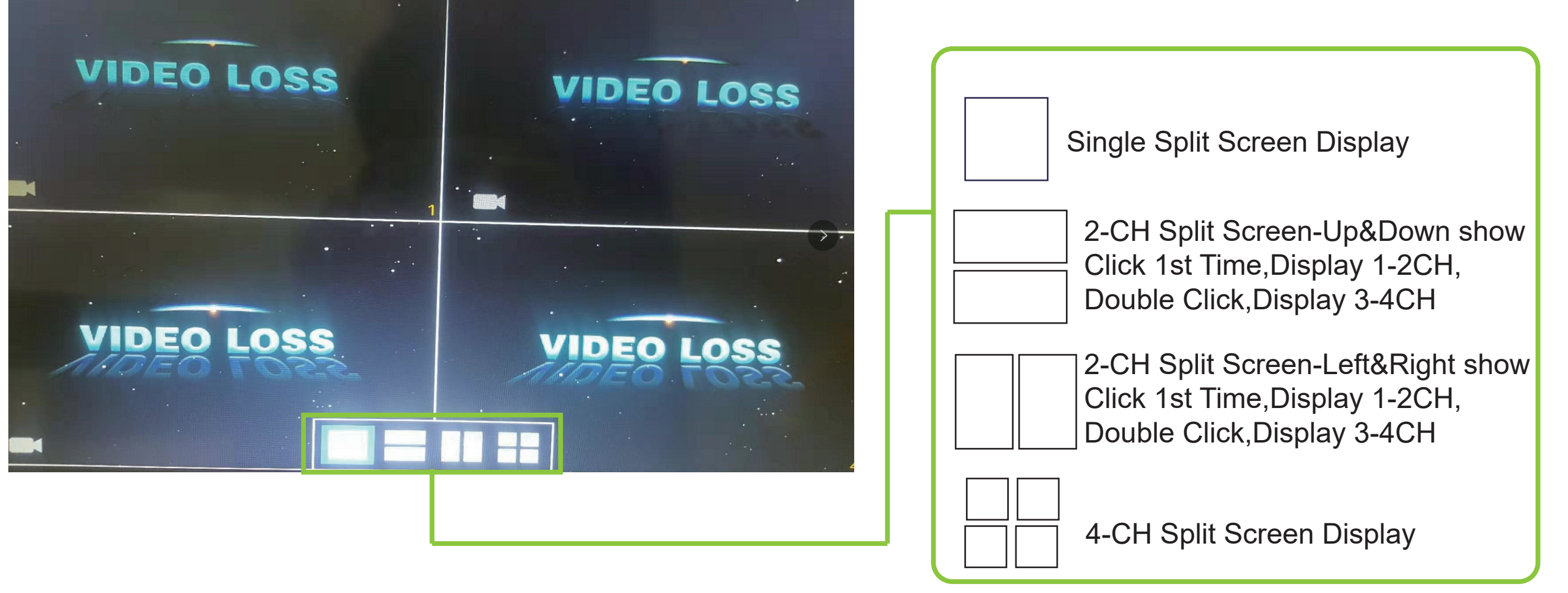

Noted: This kind of Setup only can not be used for default 2-CH Split Screen for MDVR Starting and only for Diplay. After Restart MDVR, it will be back to default Split screen Mode